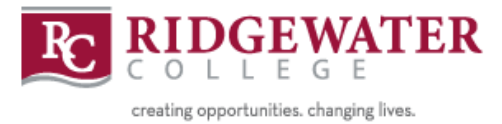

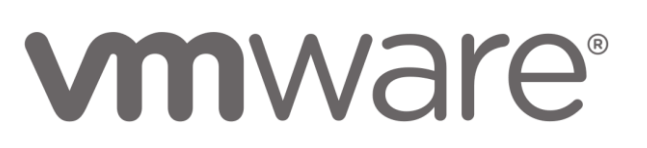

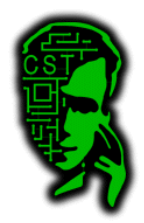

# Password Management System – Student Guide

To access the password management system, go to <u>http://134.29.175.146</u>.

# **Table of Contents**

| Reset forgotten password           | Page 1 |
|------------------------------------|--------|
| Retrieve forgotten username        | Page 4 |
| Change current password            | Page 6 |
| Lookup current student information | Page 8 |

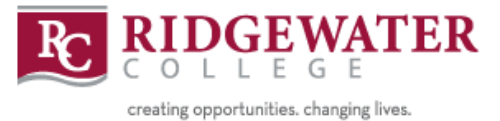

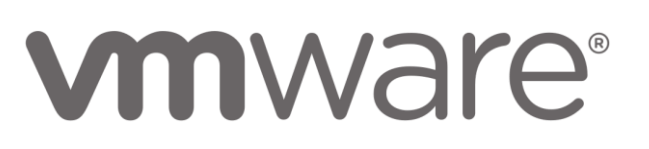

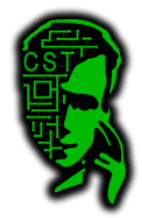

### Reset a forgotten password

You will get to a page like this:

| Please Sign in<br>Password Self Service |                   |                                                     |
|-----------------------------------------|-------------------|-----------------------------------------------------|
| User Name                               |                   |                                                     |
| Password                                |                   |                                                     |
| Sign in 🗙 Cancel                        | ]                 |                                                     |
| ■ <sup>•</sup> Forgotten Password       | Regain access to  | o your account if you have forgotten your password. |
| ■ Forgotten User<br>Name                | Find your forgott | en user name.                                       |

If you need to reset your current password, simply click on "Forgotten Password"

It will bring you to a page like this:

| Forgotter<br>Password Self S | Password<br>Service                                             |
|------------------------------|-----------------------------------------------------------------|
| lf you have forge            | otten your password, follow the prompts to reset your password. |
| Username*                    |                                                                 |
| Q Search                     | × Cancel                                                        |

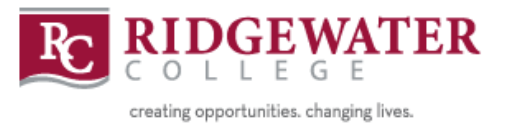

**M**Ware<sup>®</sup>

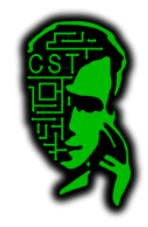

Enter your username including the S (I.E. S02)

It will then bring you to a page to verify your identity.

| Forgotten Password<br>Password Self Service |  |
|---------------------------------------------|--|
|                                             |  |

Please answer the following questions. If you answer these questions correctly, you will then be able to reset your password.

#### First Name

Check Answers

|           | ± |
|-----------|---|
| Last Name |   |
|           |   |
| Star ID   |   |
|           |   |
|           |   |

X Cancel

Fill out the information correctly and press "Check Answers". If you have any issues, please contact your instructor to verify the information that is on file for you. If the information that is on file is incorrect, please let your instructor know so it can be updated in the system.

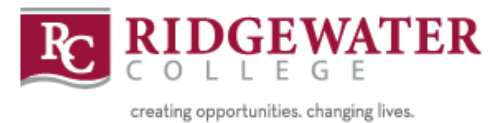

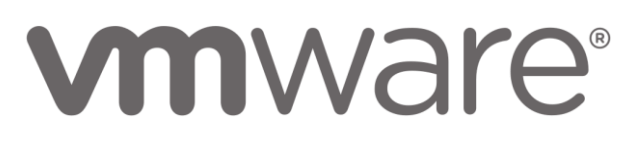

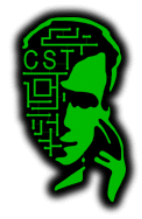

If the information you entered is correct, it will bring you to a page to reset your password.

| Change Password<br>Password Self Service                                                                                                    | S02           |
|----------------------------------------------------------------------------------------------------|---------------|
| Please change your password. Keep your new password secure. After you type your new password, click<br>Change Password button. If you must write it down, be sure to keep it in a safe place. Your new password<br>meet the following requirements: | the<br>1 must |
| <ul> <li>Password is case sensitive.</li> <li>Must be at least 6 characters long.</li> <li>Must not include a common word or commonly used sequence of characters.</li> </ul>                                                                       |               |
| Please type your new password                                                                                                    |               |

| New Password 🗗    |          | ٩     |  |
|-------------------|----------|-------|--|
| Confirm Password  |          | <br>٩ |  |
| ➤ Change Password | ➤ Cancel |       |  |

Ensure your password meets the requirements and your password will be reset.

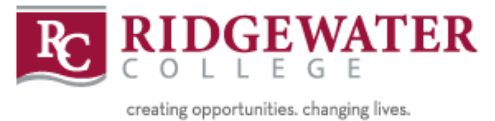

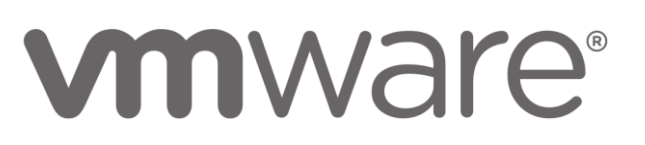

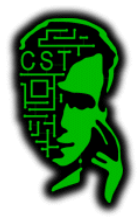

### Retrieve forgotten username

If you have forgotten your username, simply click on "Forgotten User Name" on the login screen.

| User Name                              |                                                                   |
|----------------------------------------|-------------------------------------------------------------------|
| Password                               |                                                                   |
| Sign in 🗙 Cancel                       |                                                                   |
| ■ Forgotten Password                   | Regain access to your account if you have forgotten your password |
| ■ <u>Forgotten User</u><br><u>Name</u> | Find your forgotten user name.                                    |

It should bring you to a page like this.

| Forgotten User Name<br>Password Self Service |  |
|----------------------------------------------|--|
|                                              |  |

Please type in the following information. This information will be used to lookup your forgotten user name.

| First Name* |          | <br> |  |
|-------------|----------|------|--|
| Last Name*  |          |      |  |
| Star ID     |          |      |  |
| Q Search    | × Cancel |      |  |

Simply fill out the requested information and press "Search"

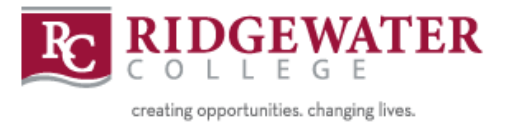

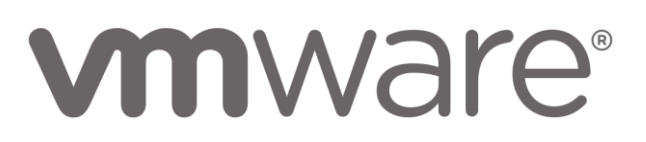

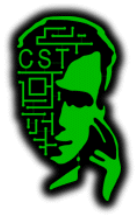

If the information you entered returned any results, you should get a page like this. In this case, I entered S02's user information.

| Forgotten User Name<br>Password Self Service                      |
|-------------------------------------------------------------------|
| Your username is S02. Please record your username for future use. |
| ➢ Continue                                                        |

If your search didn't return any results, it will bring you right back to the search page. No error message will be shown. If this happens and you are sure you have entered in the correct information, see your instructor for assistance. Please give them you star id as well so it can be entered into the system if that was the problem.

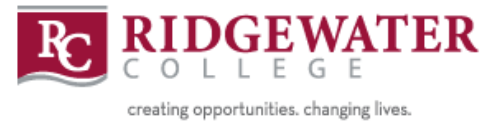

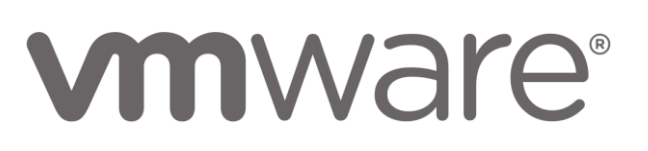

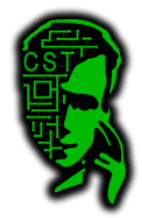

# Change Current Password

To change your current password, simply login on the login screen.

When you login, you will be brought to a page like this.

| Main Menu<br>Password Self Service                  |                                      | S02                                                                        |
|-----------------------------------------------------|--------------------------------------|----------------------------------------------------------------------------|
| Change Password<br>Change your current<br>password. | Shortcuts<br>Personalized shortcuts. | My Account<br>Information about your<br>password and password<br>policies. |

You can change your password by clicking "Change Password"

It will then bring you to a page that prompts you for your current password. Enter it in and press "Continue".

| Change Password<br>Password Self Service                                                                       |  |
|----------------------------------------------------------------------------------------------------|--|
| Please enter the following data. This is required to verify your identity before you can change your password. |  |
| Current Password                                                                                               |  |
| ➢ Continue                                                                                                    |  |

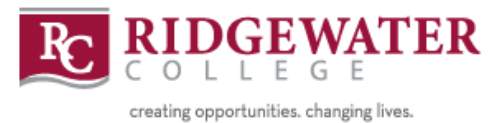

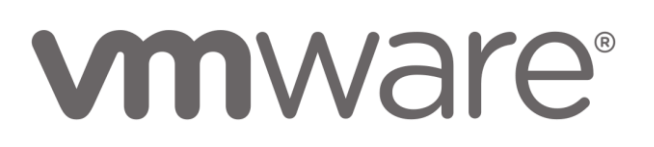

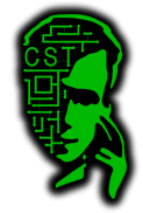

If you entered your password correctly, it will bring you to this page.

| Change Password<br>Password Self Service                                                                                                    | S02                           |
|----------------------------------------------------------------------------------------------------|-------------------------------|
| <ul> <li>Please change your password. Keep your new password secure. After you type your new password Change Password button. If you must write it down, be sure to keep it in a safe place. Your new parmeet the following requirements:</li> <li>Password is case sensitive.</li> <li>Must be at least 6 characters long.</li> <li>Must not include a common word or commonly used sequence of characters.</li> </ul> | rd, click the<br>assword must |
| Please type your new password                                                                                                    |                               |
| New Password 13                                                                                                    |                               |
| Confirm Password                                                                                                    |                               |
| Change Password Cancel                                                                                                    |                               |

Enter in a new password of your choice. If your password meets the requirements, it will tell you that the new password was accepted and to click "Change Password".

| Change Password<br>Password Self Service                                                                                                    |                                                          | \$02<br>중                                                                    |
|----------------------------------------------------------------------------------------------------|----------------------------------------------------------|------------------------------------------------------------------------------|
| Please change your password. Keep your new password secur<br>Change Password button. If you must write it down, be sure to<br>meet the following requirements:<br>Password is case sensitive.<br>Must be at least 6 characters long.<br>Must not include a common word or commonly used set | e. After you typ<br>keep it in a safe<br>quence of chara | e your new password, click the<br>e place. Your new password must<br>acters. |
| New password accepted, please click change password New Password                                                                                                    | ۹ ه                                                      | Strength: Strong                                                             |
| Confirm Password                                                                                                    | ۹ ه                                                      | ~                                                                            |
| Change Password Cancel                                                                                                    |                                                          |                                                                              |

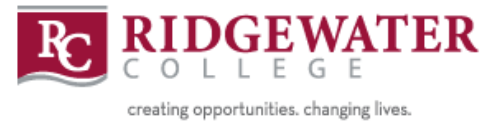

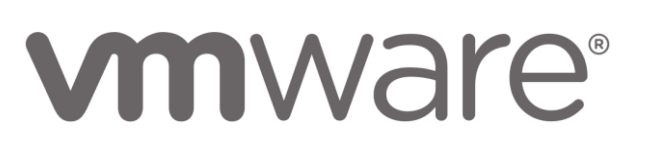

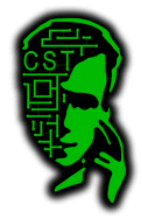

## Lookup Current Information

To lookup your current information, simply login on the login screen.

When you login, you will be brought to a page like this.

| Main Menu<br>Password Self Service                              |                                      | \$02<br>중 [→                                                               |
|-----------------------------------------------------------------|--------------------------------------|----------------------------------------------------------------------------|
| <b>Q</b><br>Change Password<br>Change your current<br>password. | Shortcuts<br>Personalized shortcuts. | My Account<br>Information about your<br>password and password<br>policies. |

You can lookup your current information by clicking on "My Account".

You will be brought to a page like this:

| My Account<br>Password Self Service | \$02<br>▲ ●   |
|-------------------------------------|---------------|
| My Account My Data Password Po      | licy          |
| User Name                           | S02           |
| Email                               | n/a           |
| Network Address                     | 134.29.173.69 |
| Network Host                        | 134.29.173.69 |
|                                     |               |

Continue

You can see your star id and other information by clicking on "My Data".